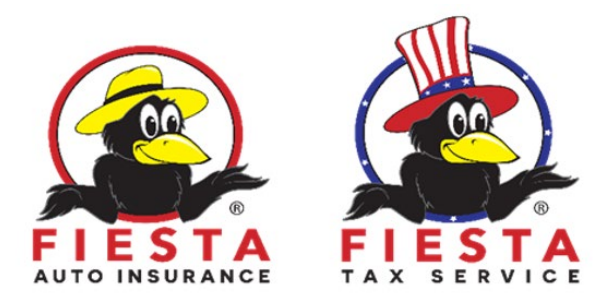

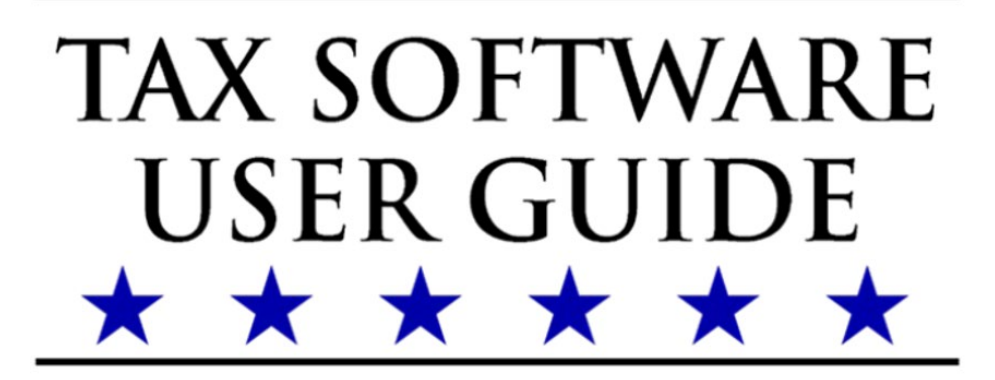

# Preparing a Return

Searching for Existing Taxpayers

## Contents

| Searching for Existing Taxpayers    | 3 |
|-------------------------------------|---|
| Opening an Existing Return          | 3 |
| Viewing a Taxpayer's Return History | 6 |
| Finding a Taxpayer's e-file Status  | 8 |
| Index                               | 9 |

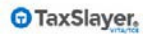

## Searching for Existing Taxpayers

After completing this topic, you will be able to:

- 1. Open an existing return.
- 2. View the return history.
- 3. Find a taxpayer's e-file status.
- 4. Find explanations for any reject codes.

#### **Opening an Existing Return**

If you need to open a completed return, you can do that from the **Office Client List** page. To search for and open a return, use the following steps from the **Welcome** page:

1. Click Select on the Client Search line.

TaxSlayer Pro Online displays the Office Client List page:

| Office Client L                | ist               |                  |          |             |          |   |      |    |     |       |      |
|--------------------------------|-------------------|------------------|----------|-------------|----------|---|------|----|-----|-------|------|
| 2016 Client Tax Return         | _ist              |                  |          |             |          |   |      |    |     |       |      |
| Filter by Status               |                   | Filter by Ret    | urn Tag  |             |          |   |      |    |     |       |      |
| Any Status                     | ٠                 | Any Tag          |          | •           |          |   |      |    |     |       |      |
| Do Not Show Deactivate         | d Returns         |                  |          |             |          |   |      |    |     |       |      |
| Date From:                     | Date To           |                  |          |             |          |   |      |    |     |       |      |
| mm/dd/yyyy                     | mm/do             | Иуууу            |          |             |          |   |      |    |     |       |      |
| Search Client list             |                   |                  |          |             |          |   |      |    |     |       |      |
| Show 10 + entries              |                   |                  |          |             |          |   |      |    |     |       |      |
|                                |                   |                  |          | Previous 1  | 2        | 3 | 4    | 5  | +++ | 33    | Next |
| Showing 1 to 10 of 328 entries | (filtered from 34 | 5 total entries) | PREPARER | STATUS 1    | 1        | 1 |      |    |     |       | 11   |
| 000-00-                        | t                 | (706) 986-       |          | In Progress | <b>.</b> |   | Tool | is |     | Selec | ct   |

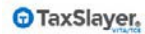

3

**2.** To filter returns by status, select an option from the **Filter by Status** drop-down list, as shown below:

| Filter by Status |   |
|------------------|---|
| Any Status       | ۳ |
| Any Status       |   |
| In Progress      |   |
| Review           |   |
| Approved         |   |
| Failed           |   |
| Complete         |   |
| Transmitted      |   |
| Rejected         |   |
| Accepted         |   |
| Paper            |   |
| State Only       |   |
| Deactivated      |   |

**3.** To filter by return tag, select an option from the **Filter by Return Tag** drop-down list, as shown below:

| Filter by Return Tag    |   |
|-------------------------|---|
| Any Tag                 | • |
| Any Tag                 |   |
| Add missing information |   |

- 4. If you want to filter by dates, select the starting and ending dates from the appropriate boxes.
- 5. Type client information in the **Search Client list** box. You can search the client list using one of the following:

4

- a. Full Social Security number
- b. Last 4 digits of Social Security number
- c. First Name
- d. Last Name
- e. Phone number
- f. Preparer
- g. Status

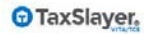

**Note**: TaxSlayer Pro Online only enables the auto-find search feature when the site has less than 500 returns.

**TIP**: If you need to find a return that you previously deactivated, clear the **Do Not Show Deactivated Returns** check box.

For this example, search using the preparer name. TaxSlayer Pro Online displays all returns prepared by that preparer:

| Search C                               | Client list                       |             | Kim Site A                                  | dmi         | n                                               |            |        |          |   |         |     |     |   |     |     |      |
|----------------------------------------|-----------------------------------|-------------|---------------------------------------------|-------------|-------------------------------------------------|------------|--------|----------|---|---------|-----|-----|---|-----|-----|------|
| Show 1                                 | 0 ▼ entr                          | ies         |                                             |             |                                                 |            |        |          |   |         |     |     |   |     | _   |      |
|                                        |                                   |             |                                             |             |                                                 |            |        | Provious | 1 |         | - 2 | 4   | 5 | 6   | 7   | Next |
| Showing 1                              | 1 to 10 of 65                     | entri       | es (filtered from 1                         | 02 to       | otal entries)                                   |            |        | Trevious | 1 | 2       | 3   |     | J |     |     | Hent |
| Showing 1<br>SSN 11                    | 1 to 10 of 65<br>FIRST            | entri<br>↓† | es (filtered from 1                         | 02 to<br>↓1 | otal entries)<br>PHONE ↓↑                       | PREPARER 1 | STATUS | ↓↑       | - | 1       | 3   | -   | 0 | 0   | ~   | 11   |
| Showing 1<br>SSN 11<br>000-00-<br>0001 | 1 to 10 of 65<br>FIRST<br>testing | i entri     | es (filtered from 1<br>LAST<br>rhode island | 02 to       | 0tal entries)<br>PHONE 11<br>(706) 222-<br>3333 | PREPARER   | STATUS |          | • | 11<br>• | Тос | bls | • | Sel | ect |      |

If you search by Social Security number, TaxSlayer Pro Online displays returns containing the Social Security number, or the portion of the Social Security number you typed:

| Search C  | lient list   |           | 1170017        | 17         |                    |            |             |                       |    |          |        |
|-----------|--------------|-----------|----------------|------------|--------------------|------------|-------------|-----------------------|----|----------|--------|
| Show 1(   | ) • entri    | ies       |                |            |                    |            |             |                       |    |          |        |
| Showing 1 | to 1 of 1 er | ntries (1 | iltered from 3 | 45 total e | entries)           |            |             |                       |    | Previous | 1 Next |
| SSN 11    | FIRST        | 11 1      | LAST           | 41         | PHONE 1            | PREPARER 1 | STATUS      | 1                     | T. |          | 11     |
| 117-00-   | Taxpayer     | 1         | Example        |            | (565) 645-<br>4564 |            | In Progress | ** % <mark>⊕</mark> • | То | ols • Se | lect   |

6. Click **Select** on the line for the return you want to open.

| page: 1                  |                                               |                                                                                                    |                                         |                         |                                                         |                                               |
|--------------------------|-----------------------------------------------|----------------------------------------------------------------------------------------------------|-----------------------------------------|-------------------------|---------------------------------------------------------|-----------------------------------------------|
|                          |                                               |                                                                                                    |                                         |                         |                                                         |                                               |
|                          |                                               |                                                                                                    |                                         |                         |                                                         |                                               |
| 1040                     | Descention of the Tanas and Astronom D        | numero Canada                                                                                                    |                                         |                         | 1                                                       |                                               |
| E 1040                   | U.S. Individual Incor                         | ne Tax Return                                                                                                    | 20                                      | OM8 No.                 | 1545-0074 IRS Use Onl                                   | y—Do not write or staple in this space.       |
| For the year Jan. 1-Dec. | 31, 2016, or other tax year beginning         | 1000                                                                                                    | ,1                                      | 016, ending             | , 20                                                    | See separate instructions.                    |
| Your first name and i    | nitial                                        | Last name                                                                                                    |                                         |                         |                                                         | Your social security number                   |
| If a locat return spore  | o's first name and initial                    | Ladiname                                                                                                    |                                         |                         |                                                         | Secure's social security number               |
| Jane E                   | se strischanne and innati                     | Doe                                                                                                    |                                         |                         |                                                         | 112 00 1212                                   |
| Home address (num)       | er and street). If you have a P.O. box,       | see instructions.                                                                                                |                                         |                         | Apt. no.                                                | Make sure the SSN(s) above                    |
| 123 Willow Lane          | state and 70 code Humphans a forein           | addees also completes                                                                                            | proces helper itee                      | estructions)            |                                                         | and on line 6c are correct.                   |
| Augusta GA 3038          | )<br>)                                        | and the set and conspirate (                                                                                     | sheres nerve (ner )                     | ing according           |                                                         | Check here if you, or your spouse if filing   |
| Foreign country nam      | e                                             | For                                                                                                    | eign province/st/                       | te/county               | Foreign postal code                                     | jointly, want 53 to go to this fund. Checking |
|                          |                                               |                                                                                                    | 120200000000000000000000000000000000000 |                         |                                                         | refund. You Spouse                            |
| Filing Status            | 1 🗌 Single                                    |                                                                                                    |                                         | 4 🗌 Head                | of household (with quality                              | ing person). (See instructions.) If           |
|                          | 2 X Married filing joint                      | y (even if only one h                                                                                            | ad income)                              | the q                   | ualifying person is a child b                           | ut not your dependent, enter this             |
| Check only one<br>box.   | 3 Married filing separ<br>and full name here. | ately. Enter spouse's                                                                                            | \$55N above                             | 5 🗆 Qual                | s name here.                                            | oendent child                                 |
| Examplianc               | 6a X Yourself. If som                         | eone can claim you                                                                                               | as a dependen                           | t, do not check         | box 6a                                                  | Boxes checked                                 |
| Exemptions               | b 🗌 Spouse                                    |                                                                                                    |                                         |                         |                                                         | No. of children                               |
|                          | c Dependents:                                 | (2) D                                                                                                    | ependent's                              | (3) Dependent's         | (4) ✓ if child under age<br>qualifying for child tax cr | 17 on 6c who:<br>edit + lived with you 1      |
|                          | (1) First name Last na                        | me sociarse                                                                                                    | cunty number                            | Readonship ogod         | (see instructions)                                      | did not live with you due to divorce          |
| If more than four        | moly Loe                                      |                                                                                                    | V tete                                  | Daughter                |                                                         | or separation<br>(see instructions) 0         |
| dependents, see          |                                               |                                                                                                    |                                         |                         | 0                                                       | Dependents on 6c                              |
| instructions and         |                                               |                                                                                                    |                                         |                         |                                                         | Add ournhers on                               |
| check here               |                                               | and the second second second second second second second second second second second second second second second |                                         | Roman Protection Viet 1 | and a second second                                     | lines above                                   |
| check here               | d Total number of exen                        | nptions claimed                                                                                                  | + + + + +                               |                         |                                                         | 11103 10010                                   |

TaxSlayer Pro Online displays the **Summary/Print** page for the return:

### Viewing a Taxpayer's Return History

If you need to view the history of a return, you can do that from the **Office Client List** page. To find the return history, use the following steps from the **Office Client List** page:

| Search Client list            | 117001717               |                    |            |             |                    |          |        |
|-------------------------------|-------------------------|--------------------|------------|-------------|--------------------|----------|--------|
| Show 10 • entries             |                         |                    |            |             |                    |          |        |
| Showing 1 to 1 of 1 entries / | filtered from 345 total | entries)           |            |             |                    | Previous | 1 Next |
| SSN 11 FIRST 11               | LAST IT                 | PHONE 11           | PREPARER 1 | STATUS 1    | 11                 |          | 11     |
| 117-00-<br>1717 Taxpayer I    | Example                 | (565) 645-<br>4564 |            | In Progress | ≈ % <del>D</del> • | Tools 🔹  | Select |

1. From the **Tools** drop-down list, select **Client Status**.

TaxSlayer Pro Online displays the Client Status page with detailed client and dependent information:

| EFIN Preparer          | Name                 |    |                       |                       |
|------------------------|----------------------|----|-----------------------|-----------------------|
| Client Information     |                      |    |                       |                       |
| Primary TERISA         | -922                 | 3) |                       |                       |
| Primary DOB 1/31/199   | 95                   |    |                       |                       |
| Home Phone             | 693                  |    |                       |                       |
| Cell Phone             |                      |    |                       |                       |
| Address 637 EAS        | ST 82ND STREET ,     |    |                       |                       |
| Enter Return           |                      |    |                       |                       |
|                        |                      |    |                       |                       |
| Federal Information    |                      |    | State Information     |                       |
| IRS Code               | Accepted             |    | State Agency          | NY                    |
| Return Type            | 1040A                |    | State Code            | Accepted              |
| Disbursment            | Direct Deposit       |    | Form Type             | IT203                 |
| Transmitted To IRS     | 6/20/2017 7:04:52 AM |    | Disbursement          | Direct Deposit        |
| Received Ack from IRS  | 6/20/2017 7:14:53 AM |    | Transmitted To State  | 6/20/2017 7:15:00 AM  |
| Submission ID          | 68411                | 1  | Received Ack          | 6/20/2017 11:09:04 PM |
| Times Sent             | 1                    |    | Submission ID         | 4750                  |
| Federal Refund/Balance | \$765.00             |    | Times Sent            | 1                     |
| Federal Deposit        | \$0.00               |    | State Refund/Balance  | \$559.00              |
| Direct Debit Received  | No                   |    | State Deposit         | \$0.00                |
| Fed Ack Outstanding    | No                   |    | Direct Debit Received | No                    |
|                        |                      |    | State Ack Outstanding | No                    |

2. Review the return history in the **MeF Status History** section.

#### Finding a Taxpayer's e-file Status

On the taxpayer's **Client Status** page, you can find e-file information at the bottom of the page. In the **Federal Information** section, you can find information on the type of return, date sent, and other information, as shown below:

| Federal 1 | ransmissions        |                     |          |               |          |               |             |   |
|-----------|---------------------|---------------------|----------|---------------|----------|---------------|-------------|---|
| State     | Sent Date           | Ack Received        | Batch ID | Submission ID | Status   | Refund Amount | Return Type |   |
| FD        | 4/4/2018 6:19:51 PM | 4/4/2018 6:30:18 PM | 2640332  |               | Accepted | \$755.00      | 1040A       | • |
|           |                     |                     |          |               |          |               |             |   |
| State Tra | insmissions         |                     |          |               |          |               |             |   |
| State     | Sent Date           | Ack Received        | Batch ID | Submission ID | Status   | Refund Amount | Form Type   |   |
| СТ        | 4/4/2018 6:32:58 PM | 4/5/2018 3:15:32 AM | 2640332  |               | Accepted | \$0.00        | CT1040      | • |
|           |                     |                     |          |               |          |               |             |   |
| MeF Stat  | us History          |                     |          |               |          |               |             |   |
| State     | Sent Date           | Batch ID            |          | Submission ID |          | Status        | Туре        |   |
| СТ        | 4/5/2018 3:15:32 AM | 2640332             |          |               |          | acknowledged  | 1040A       |   |
| FD        | 4/4/2018 6:30:14 PM | 2640332             |          |               |          | acknowledged  | 1040A       |   |
|           |                     |                     |          |               |          |               |             |   |

TaxSlayer Pro Online shows whether the IRS or State accepted or rejected the return in the **Federal Transmissions** and **State Transmissions** sections. If the IRS rejected the return, you can also find explanations for the rejection in this section of the **Client Status** page.

| Federa                          | l Transmi                                              | issions                                                     |                                                                                   |                              |                                                                                         |                         |                |             |
|---------------------------------|--------------------------------------------------------|-------------------------------------------------------------|-----------------------------------------------------------------------------------|------------------------------|-----------------------------------------------------------------------------------------|-------------------------|----------------|-------------|
| State                           | Sent Date                                              | ÷                                                           | Ack Received                                                                      | Batch ID                     | Submission ID                                                                           | Status                  | Refund Amount  | Return Type |
| ED                              | 2/22/20                                                | 5-24-20 DM                                                  | 2/22/2047 E-40-20 DM                                                              | 1036051                      | 36951                                                                                   | Rejected                | ¢2 227 00      | 10404       |
| Trans                           | smission D                                             | etails                                                      | 2/23/2017 5.40.39 PM                                                              | 1030331                      |                                                                                         | Nejecieu                | ¢2,337.00      | ollapse 😑   |
| Trans                           | smission D                                             | Details                                                     | tegory: Database Valida                                                           | tion Error                   | Severity: Reject and Stop                                                               | Nejecieu                | ¢2,537.00      | ollapse 😑   |
| Trans<br>Rejec<br>The P         | smission D<br>t Code: INE<br>Primary Tax               | Details<br>D-181-01   Car<br>payer did nor                  | tegory: Database Valida                                                           | tion Error  <br>rotection Pe | Severity: Reject and Stop                                                               | ber (IP PIN).           | C Please visit | ollapse     |
| Trans<br>Rejec<br>The P<br>www. | smission D<br>t Code: INI<br>rimary Tax<br>irs.gov/get | Details<br>D-181-01   Ca<br>payer did not<br>anippin for fu | tegory: Database Valida<br>t enter a valid Identity P<br>urther information and r | tion Error  <br>rotection Pe | Severity: Reject and Stop<br>ersonal Identification Num<br>ur return with the correct r | ber (IP PIN).<br>umber. | C Please visit | ollapse     |

### Index

Client Status, 6, 7, 8 Office Client List, 3, 6 Phone number, 4 Return History, 6, 7 Review, 7 Social Security number, 4, 5 State, 8 Summary/Print, 6